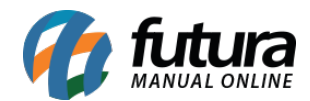

Sistema: Futura Server

**Caminho:** <u>Configurações > Permissões > Permissões de Perfil</u>

Referência: FS315

Versão: 2018.04.26

**Como Funciona:** Através desta tela será possível definir permissões de usuários por perfis criados na tela de <u>Cadastros>Perfil de Usuário</u> de acordo com o link abaixo:

Como Cadastrar Perfis de Usuários no Futura Server? - FS08.1

Ao acessar o caminho: <u>Configurações > Permissões > Permissões de Perfil</u> o sistema irá abrir a tela abaixo:

| Configuracao de Permissoes do Perfil de Usuario 🗙 |                                 |           |
|---------------------------------------------------|---------------------------------|-----------|
| F3 Editar                                         | F10 Gravar Cancelar Copiar para |           |
| Consulta Principal Usuarios                       |                                 |           |
| Codigo                                            |                                 | Pesquisar |
| Descricao                                         |                                 |           |
| Codigo                                            | Descricao                       |           |
| 1 AD                                              | MINISTRADOR                     |           |
|                                                   |                                 |           |
|                                                   |                                 |           |
|                                                   |                                 |           |

Clique em **F3** Editar para inserir todas as permissões pertencentes aquele perfil em especifico, defina as permissões e clique em **F10** Gravar para validar o procedimento.

Vale lembrar que as permissões definidas irão replicar para todos os usuários vinculados à esse perfil.